## LAGUARDIA WIFI

**DEVICE SPECIFIC INSTRUCTIONS** 

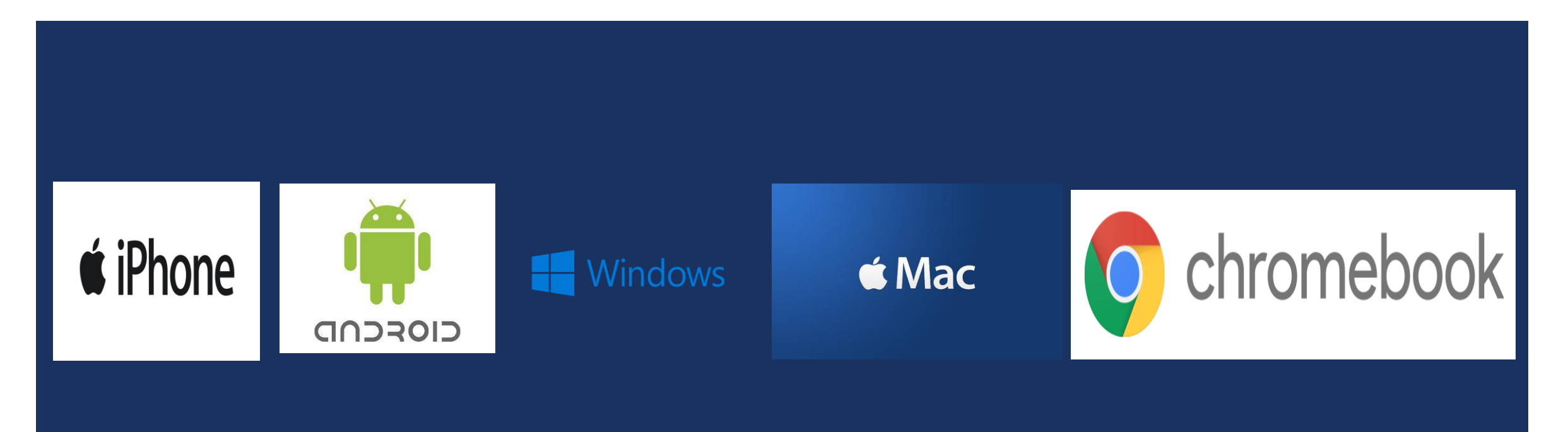

### APPLE IPHONE

## Select LaGuardia-WiFi from your list of SSIDs

| Wi-Fi<br>Connect to Wi-Fi, view available networks, and<br>manage settings for joining networks and<br>nearby hotspots. Learn more |        |  |
|----------------------------------------------------------------------------------------------------|--------|--|
| Wi-Fi                                                                                                    |        |  |
| NETWORKS                                                                                                    |        |  |
| Definitely not WiFi                                                                                                    | - ? () |  |
| eduroam                                                                                                    | ● 중 ①  |  |
| LaGuardia-WiFi                                                                                                    | ۵ 🕈 🚺  |  |
| LGCC-Event                                                                                                    | ۵ 🗟 🗎  |  |
| MBJ                                                                                                    | ۵ 🕈 🚺  |  |
| MySpectrumWiFiA9-2G                                                                                                    | ۵ 🗢 🗎  |  |
| MySpectrumWiFiA9-5G                                                                                                    | ۵ 🗢 🗎  |  |
| Test-MAC                                                                                                    |        |  |

# Type your username without @lagcc.cuny.edu, or @live.lagcc.cuny.edu and password and select Join Enter the password for "LaGuardia-WiFi" **Enter Password** Username jdoe Password

#### Select Trust

| Cancel    | Certificate                        | Trust |
|-----------|------------------------------------|-------|
|           | CPPM-VIP.laguardia.cc              |       |
|           | Not Trusted<br>10/6/29, 2:58:04 PM |       |
| More Deta | ails                               |       |
|           |                                    |       |

### ANDROID

### Select LaGuardia-WiFi

EAP method: PEAP

Phase 2 authentication: MSCHAPV2

CA certificate: Use system certificates

Online Certificate Status: Do not validate

Domain: Leave Blank

Identity: <Your Username> Type your username **without** @lagcc.cuny.edu, or @live.lagcc.cuny.edu

Password: <Password>

**Click Connect** 

#### LaGuardia-WiFi

|                           | Cancel | Connect |
|---------------------------|--------|---------|
|                           |        |         |
| Password                  |        |         |
| Anonymous identity        |        |         |
| idoe                      |        |         |
| Identity                  |        |         |
| Domain                    |        |         |
| Do not validate           |        | -       |
| Online Certificate Status |        |         |
| Use system certificates   |        | *       |
| CA certificate            |        |         |
| MSCHAPV2                  |        | -       |
| Phase 2 authentication    |        |         |
| PEAP                      |        | -       |
| EAP method                |        |         |

### Note:

EAP method: Select **TTLS** if PEAP is not available on your device and use the same instructions as provided for authentication

#### LaGuardia-WiFi

v

EAP method

TTLS

### WINDOWS 10

Select LaGuardia-WiFi from your list of SSIDs and click connect

| 1176 | Secured                                                                    | ally                       |
|------|----------------------------------------------------------------------------|----------------------------|
|      |                                                                            | Gannect                    |
| (c.  | LGCC-Event<br>Secured                                                      |                            |
| (le  | MBJ<br>Secured                                                             |                            |
| (c   | MClassRooms<br>Secured                                                     |                            |
| (c.  | ClickShare-9714070825<br>Secured                                           | 5                          |
| Net  | Hidden Network<br>vork & Internet setting<br>ge settings, such as making a | s<br>s connection metered. |
| (îi  | \$                                                                         | ()<br>Vobile               |

Type your username **without** @lagcc.cuny.edu, or @live.lagcc.cuny.edu And click OK

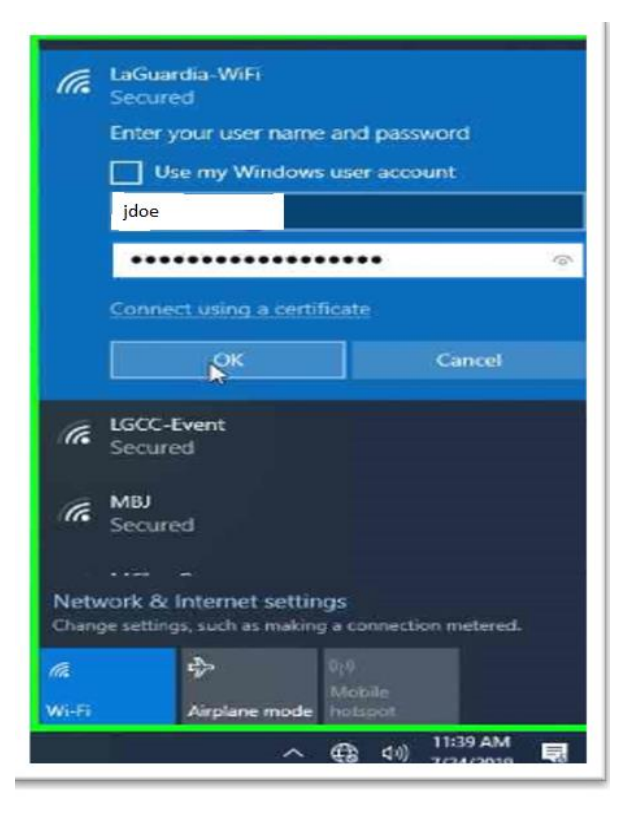

### Click Connect

| (%          | Secured                                                                                                    |
|-------------|----------------------------------------------------------------------------------------------------|
|             | Continue connecting?<br>If you expect to find LaGuardia-WiFi in this<br>location, go ahead and connect. Otherwise, i<br>may be a different network with the same<br>name.<br>Show certificate details |
|             | Connect Cancel                                                                                                    |
| (î.         | LGCC-Event<br>Secured                                                                                                    |
| (k          | MBJ<br>Secured                                                                                                    |
| (k)         | MClassRooms<br>Secured                                                                                                    |
| Netv        | vork & Internet settings<br>ge settings, such as making a connection metered.                                                                                                    |
| G.          | Orif Mobile Airplane mode botcost                                                                                                    |
| ALC: NO. R. |                                                                                                    |

### MAC

# Select LaGuardia-WiFi from your list of SSIDs

| Wi-Fi: Looking for Networks<br>Turn Wi-Fi Off |         |
|-----------------------------------------------|---------|
| ClickShare-9714070825                         | ê 🤶     |
| ddcmobile                                     | ê 🛜     |
| ddcsecure                                     | <b></b> |
| DIRECT-9e-HP M402 LaserJet                    |         |
| Ellipsis Jetpack 2573                         |         |
| LaGuardia-WiFi                                | 🔒 🤶     |
| LGCC-Event                                    |         |
| LGCC-Event-Test                               | ê 🤶     |
| MBJ                                           |         |
| MClassRooms                                   | 9       |
| Verizon-SM-G930V-FF1F                         |         |
| Join Other Network                            |         |
| Create Network                                |         |
| Open Network Preferences                      |         |

Type your username and password And click Join

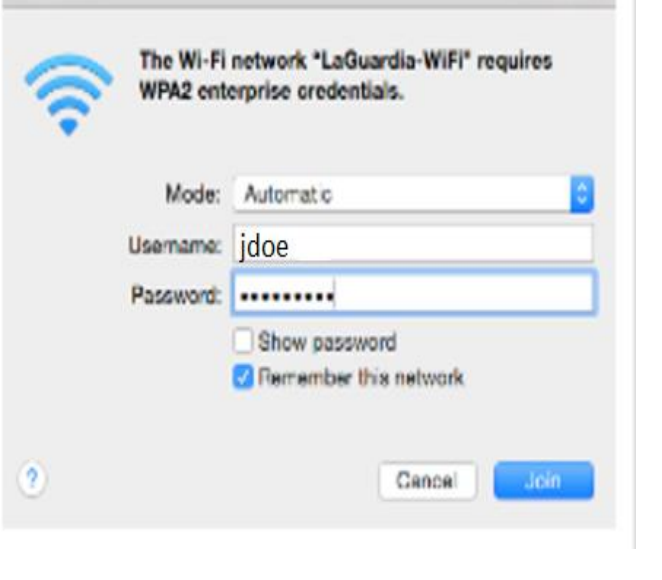

### CHROMEBOOK

## From the list of WiFi Network SSIDs, Select: LaGuardia-WiFi

#### EAP method: **PEAP**

Phase 2 Authentication: Automatic

Server CA certificate: Default

Online Certificate Status: **Do not validate** 

Domain suffix match: Leave Blank

Identity: **<Your Username>** 

Password: <Password>

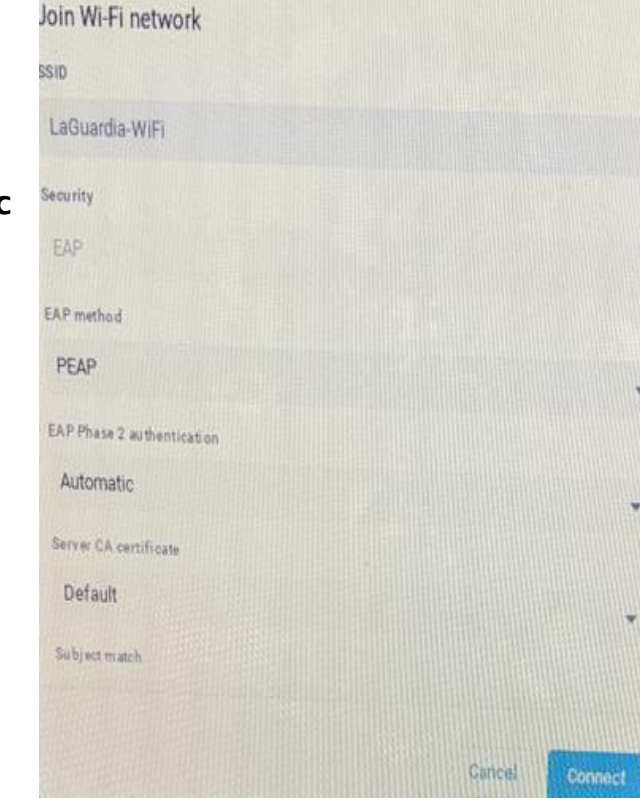

Type your username prefix without domain portion @lagcc.cuny.edu, or @live.lagcc.cuny.edu and type your college password and select Join

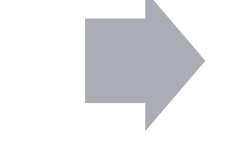

Note: Usernames are provided by the college and are NOT CUNYFirst credentials

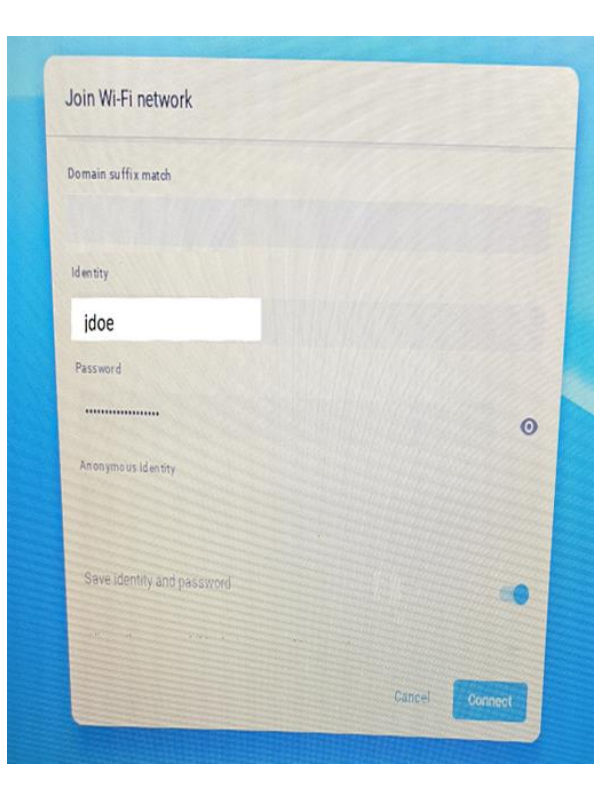

Click Connect